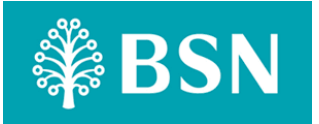

# Panduan Simpanan BSN SSP

Terdapat banyak cara anda boleh menyimpan dengan BSN Sijil Simpanan Premium (SSP). BSN SSP sekarang lebih mudah untuk diakses oleh semua!

# Melalui Mesin ATM

- 1. Masukkan kad ATM / Debit BSN
- 2. Pilih Bahasa.
- 3. Masukkan nombor PIN
- 4. Pilih 'Simpanan BSN SSP'.
- 5. Masukkan amaun dalam gandaan RM10.
- 6. Sahkan simpanan dan simpan resit transaksi.

# Melalui Mesin Deposit Tunai (Dengan Kad ATM/Debit BSN)

- 1. Masukkan kad ATM / Debit BSN
- 2. Pilih Bahasa.
- 3. Masukkan nombor PIN
- 4. Pilih 'Simpanan BSN SSP'.
- 5. Pilih kaedah simpanan (debit akaun atau tunai).
- 6. Masukkan amaun dalam gandaan RM10.
- 7. Sahkan simpanan dan simpan resit transaksi.

# Melalui Mesin Deposit Tunai (Tanpa Kad ATM/Debit BSN, hanya untuk penyimpan BSN SSP sedia ada sahaja)

- 1. Pilih Bahasa.
- 2. Pilih 'Simpanan BSN SSP'.
- 3. Masukkan nombor akaun simpanan BSN Giro/Giro-i.
- 4. Masukkan amaun dalam gandaan RM10.
- 5. Sahkan simpanan dan simpan resit transaksi

#### Melalui Perbankan Internet myBSN

- 1. Kunci masuk ke Laman Web BSN di www.bsn.com.my.
- 2. Pilih 'Simpanan BSN eSSP'.
- 3. Piilih 'nombor akaun' daripada senarai.
- 4. Lengkapkan maklumat yang diperlukan.
- 5. Sahkan simpanan dan cetak resit transaksi.

# Melalui Ejen Bank Berdaftar (EB BSN)

- 1. Kemukakan kad pengenalan dan wang tunai (bagi pelanggan baru) ATAU kad ATM/Debit BSN atau tunai (bagi pelanggan sedia ada) kepada EB BSN.
- 2. EB BSN akan proses simpanan BSN SSP di terminal POS.
- 3. Sahkan simpanan dan simpan resit transaksi.
- 4. Simpanan maksima adalah RM1,000 untuk setiap transaksi.